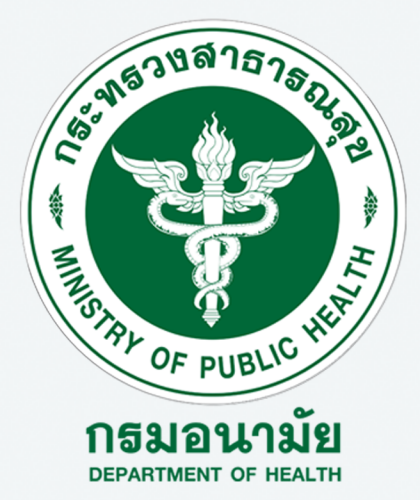

## แนวทางการใช้งานระบบ

# การจัดทำแผนการดูแล ผู้สูงอายุที่มีภาวะพึ่งพิง รายบุคคล (Care plan)

พัฒนาโดย กรมอนามัย ร่วมกับ มหาวิทยาลัยแม่โจ<sup>้</sup>

#### <u>การจัดทำแผนการดูแลผู้สูงอายุรายบุคคล (Care plan)</u>

1. เข้าเว็บไซต์ <u>http://ltc.anamai.moph.go.th</u>

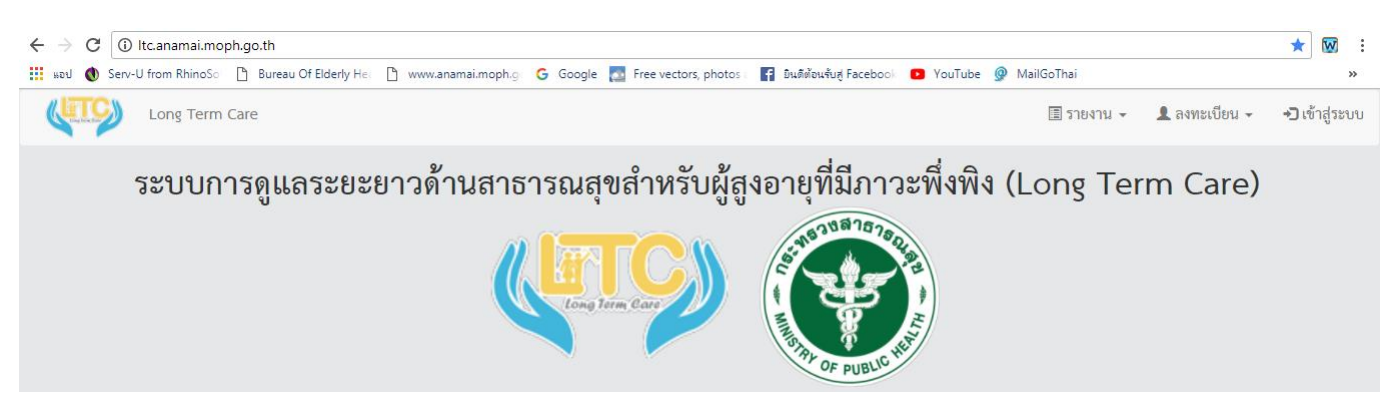

2. เข้าเมนู >> เข้าสู่ระบบ

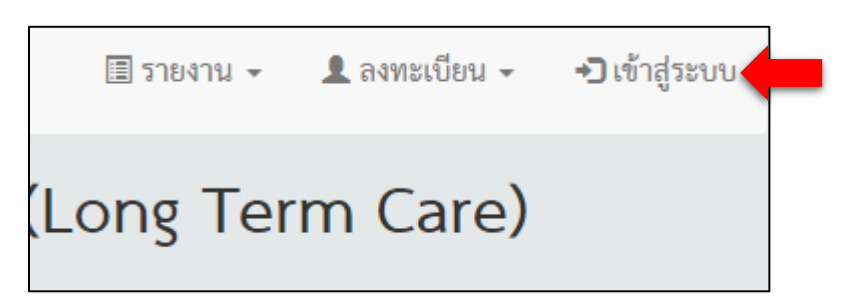

3. ใส่ชื่อผู้ใช้งาน (Username) และ รหัสผ่าน (Password) ที่ได้กำหนดขึ้นจากการขึ้นทะเบียน Care manager

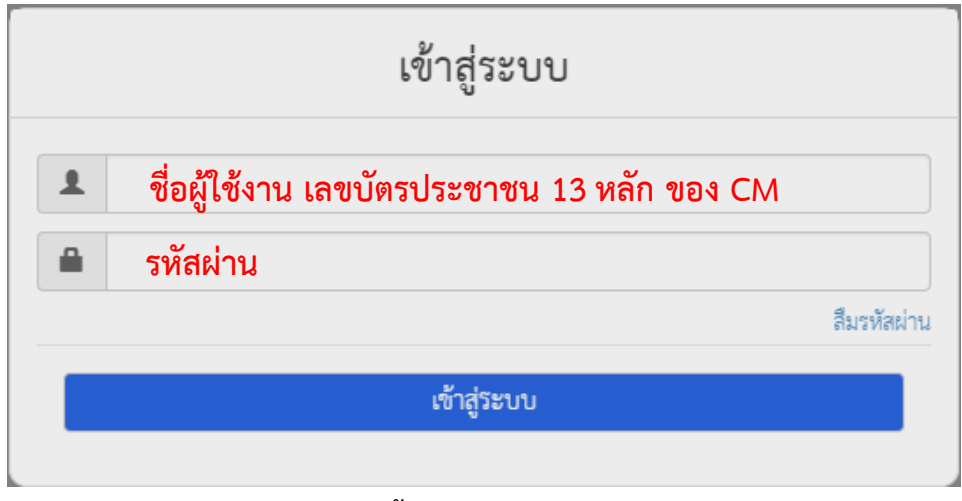

จากนั้น กด "เข้าสู่ระบบ"

#### ประวัติส่วนตัว ผู้สูงอายุ Caregiver ผู้สูงอายุสำนักอนามัยผู้สูงอายุ ลงทะเบียนผู้สูงอายุ 🖈 ดาวน์โหลด 🔒 พิมพ์ ด้นหา เลขบัตร ุ่ป≟ ชื่อ-สกุล ปๅ ที่อยู่ สิทธิ ⊥ุๅ แก้ไข ⊥↑ ประชาชน ่∣↑ อายุ่่↓↑ โทร .l↑ ADL .l↑ TAI .l↑ กลุ่ม .l↑ Careplan 💵 ີ ລປ ↓↑ นางบี สูงวัย 222 หมู่ 4 ตำบลตลาดขวัญ อำเภอเมือง 76 บัตร 025904508 4 13 จังหวัดนั้นทบุรี 11000 ทอง นางซี มีภาวะ พึ่งพิง 4567 หมู่ 4 ตำบลตลาดขวัญ อำเภอเมือง บัตร C3 85 025904508 6 จังหวัดนน์ทบุรี 11000 ทอง นายเอ นาม 88/22 หมู่ 4 ตำบลตลาดขวัญ อำเภอเมือง 78 บัตร 025904508 4 13 สมมติ จังหวัดนน์ทบรี ทอง ถัดไป ก่อนหน้า

#### 4. เมื่อ เข้าระบบแล้ว จะพบส่วนประกอบของหน้าหลัก ดังนี้

 รายการผู้สูงอายุที่มีภาวะพึ่งพิง (จะเชื่อมข้อมูลจากโปรแกรมฐานทะเบียนข้อมูลผู้สูงอายุที่มีภาวะพึ่งพิง สปสช.) โดยเชื่อม<u>ข้อมูลหน่วยบริการ</u>ของผู้สูงอายุรายนั้นๆ กับหน่วยบริการของ Care manager ที่ตรงกัน

2. รายการผู้ดูแลผู้สูงอายุ (Caregiver) ที่ได้ขึ้นทะเบียนผ่านระบบไว้ โดยข้อมูลจะเชื่อมโยงกับ Care manager ที่เป็น<u>หน่วยงานเดียวกัน</u>

 รายการประวัติส่วนตัว: ข้อมูลส่วนตัวของผู้จัดการการดูแลผู้สูงอายุ (Care manager) ตามที่ได้ขึ้น ทะเบียนไว้

4. ลงทะเบียนผู้สูงอายุที่มีภาวะพึ่งพิง

5. ค้นหารายชื่อผู้สูงอายุที่มีภาวะพึ่งพิงของหน่วยบริการ

 6. ข้อมูลผู้สูงอายุที่มีภาวะพึ่งพิงรายบุคคล ของหน่วยบริการนั้นๆ ซึ่งประกอบด้วย เลขที่บัตรประจำตัว ประชาชน, ชื่อ-สกุล, ที่อยู่, อายุ, สิทธิการรักษา, เบอร์โทรศัพท์, ผลการคัดกรอง ADL และ TAI, กลุ่มของผู้สูงอายุ
 (4 กลุ่มตามประกาศคณะกรรมการสุขภาพแห่งชาติ)

7. การจัดทำแผนการดูแลผู้สูงอายุรายบุคคล/แก้ไข/ลบ

จัดทำแผนการดูแลผู้สูงอายุรายบุคคล (Care plan)

แก้ไขข้อมูลส่วนตัวของผู้สูงอายุที่มีภาวะพึ่งพิง

ลบรายชื่อผู้สูงอายุที่มีภาวะพึ่งพิง

#### 5. เลือก

ลงทะเบียนผู้สูงอายุ

### และกรอกข้อมูลผู้สูงอายุที่มีภาวะพึ่งพิงตามที่กำหนด

(ในกรณีที่ระบบยังไม่ได้เชื่อมข้อมูล)

|                |                            | แบบฟอร์มส<br>หน่วยบริการ/อปท. | ลงทะเบียนผู้สูงอายุ<br>สำนักอนามัยผู้สูงอายุ (41251) | )               |         |    |
|----------------|----------------------------|-------------------------------|------------------------------------------------------|-----------------|---------|----|
| เลขบัตรประชาชน | เฉพาะดัวเลข                |                               |                                                      |                 |         |    |
| สิทธิ          | เลือก                      |                               |                                                      |                 |         |    |
| คำนำหน้า       | นาง 🔻                      | ชื่อ                          |                                                      | สกุล            |         |    |
| โทร            |                            | วันเกิด                       |                                                      |                 |         |    |
| ที่อยู่        |                            |                               |                                                      |                 |         |    |
| กองทุน LTC     | ทน.นนทบุรี จ.นนทบุรี เขต 0 | 4 👻                           |                                                      |                 |         |    |
| ADL            | -                          | TAI                           | . •                                                  | กลุ่มผู้สูงอายุ | 1       | ¥  |
|                |                            |                               |                                                      |                 | 🗎 บันที | ึก |

จากนั้น กด "บันทึก"

6. เมื่อลงทะเบียนผู้สูงอายุแล้ว ข้อมูลผู้สูงอายุที่มีภาวะพึ่งพิง ที่ได้รับการลงทะเบียน จะแสดงอยู่ในรายการ

|                      | កេ សេហក្តីឡិវ័យ ប្រុំ   |                                                             |         |             |           |       |       |          |            | ลงทะเบยนผู |
|----------------------|-------------------------|-------------------------------------------------------------|---------|-------------|-----------|-------|-------|----------|------------|------------|
| 🖹 ดาวน์โหลด          | 🖶 พิมพ์                 |                                                             |         |             |           |       |       |          | ค้นหา :    |            |
| เลขบัตร<br>ประชาชน ↓ | ่≟ ชื่อ - สกุล ↓↑       | ที่อยู่ 💵                                                   | อายุ ↓↑ | สิทธิ ↓↑    | โทร ุ‡↑   | ADL 1 | TAI 🎼 | กลุ่ม ↓↑ | Careplan 🕼 | แก้ไข ↓↑   |
|                      | นางบี สูงวัย            | 222 หมู่ 4 ตำบลตลาดขวัญ อำเภอเมือง<br>จังหวัดนนทบุรี 11000  | 76      | บัตร<br>ทอง | 025904508 | 4     | 13    | 3        | -          | 1          |
|                      | นางซี มีภาวะ<br>พึ่งพิง | 4567 หมู่ 4 ตำบลตลาดขวัญ อำเภอเมือง<br>จังหวัดนนทบุรี 11000 | 85      | บัตร<br>ทอง | 025904508 | 6     | C3    | 2        | -          | ۶          |
|                      | นายเอ นาม<br>สมมติ      | 88/22 หมู่ 4 ตำบลตลาดขวัญ อำเภอเมือง<br>จังหวัดนนทบรี       | 78      | บัตร<br>ทอง | 025904508 | 4     | 13    | 3        | -          | 1          |

7. ตรวจสอบข้อมูลผู้สูงอายุ และกดปุ่ม

เพื่อจัดทำแผนการดูแลผู้สูงอายุรายบุคคล (Care plan) ของ

ผู้สูงอายุในแต่ละราย

< ถอยกลับ แผนการดูแลรายบุคคล ประวัติการทำ Careplan ของ นายเอ นามสมมติ ไม่พบข้อมูล Careplan

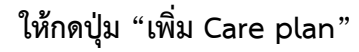

9. ใส่ข้อมูลที่ "อยู่ปัจจุบัน" หากเป็นที่อยู่เดียวกับข้อมูลที่มีอยู่ให้กดปุ่ม "คัดลอก" และโปรดใส่หมายเลข โทรศัพท์ของผู้สูงอายุที่ติดต่อได้ <u>จากนั้นกด ปุ่ม ถัดไป</u>

|                                                                                       | ข้อมูลส่วนตัว                                                                |
|---------------------------------------------------------------------------------------|------------------------------------------------------------------------------|
| ชื่อ : นายเอ นามสมมติ เลขบัตรประชาชน<br>ที่อยู่ : 1234 หมู่ 4 ตำบลตลาดขวัญ อำเภอเมือง | : 1660500112544 ว <b>ันเกิด :</b> 10/01/2487 (73 ปี)<br>จังหวัดนนทบุรี 11000 |
| ที่อยู่ปัจจุบัน :                                                                     | ศัดลอก                                                                       |
| หมายเลขโทรศัพท์ :                                                                     |                                                                              |

ถัดไป

ยกเลิก

10. จะพบหน้าสำหรับจัดทำแผนการดูแลรายบุคคล<u>เพื่อเสนอต่อคณะอนุกรรมการ ๆ Long Term Care ตำบล</u>

| < ถอยกลับ แผนการดูแลรายบุคคลเพื่อเสนอต่อคณะอนุกรรมการ ฯ Long Term Care ดำบล  |  |  |  |  |  |  |  |
|------------------------------------------------------------------------------|--|--|--|--|--|--|--|
| วินิจฉัย<br>ADL : 1 • TAI : II • เป็นผู้มีภาวะพึ่งพิงจัดอยู่ในกลุ่มที่ : 4 • |  |  |  |  |  |  |  |
| ข้อมูลสุขภาพเบื้องต้น (ถ้ามี)                                                |  |  |  |  |  |  |  |
| สถานะสุขภาพ/งบประมาณเหมาจ่ายรายปีที่ขอรับการสนับสนุน                         |  |  |  |  |  |  |  |
| ขอรับการสนับสนุนงบประมาณเหมาจ่ายรายปีเป็นจำนวนเงิน บาท                       |  |  |  |  |  |  |  |
| ประเด็นปัญหา/ความต้องการ                                                     |  |  |  |  |  |  |  |
| เลือก                                                                        |  |  |  |  |  |  |  |

#### สามารถเลือกข้อมูลตามสถานะสุขภาพและความต้องการการดูแลของผู้สูงอายุที่มีภาวะพึ่งพิง โดย สามารถทำได้ 2 วิธี คือ

11.1 เลือกตามรายการ<u>ข้อมูลที่ระบบมีให้อยู่แล้ว</u>

| เลือก                                |          |
|--------------------------------------|----------|
|                                      |          |
| <u>ความสามารถด้านร่างกาย</u>         | <b>A</b> |
| เป็นกลั้นปัสสาวะไม่ได้<br>เป็น       |          |
| เบ<br>ความสามารถในการมองเห็น         |          |
| ความสามารถในการได้ยืน                |          |
| ช่วยเหลือตนเองไม่ได้ในการเข้าห้องน้ำ |          |
| ซึมเคร้า                             |          |
| นอนไม่หลับ                           | -        |

11.2 ในกรณีที่รายการข้อมูล<u>นอกเหนือ</u>จากที่ในระบบมีให้ Care manager สามารถพิมพ์ข้อความ ตามที่

#### ต้องการได้เอง

| ประเด็ | นปัญหา/ความต้องการ                          |          |
|--------|---------------------------------------------|----------|
|        | กล้ามเนื้ออ่อนแรง                           |          |
| เป้าหม | Add กล้ามเนื้ออ่อนแรง                       |          |
| เป้า   | หมายการดำรงชีวิตระยะสั้น (น้อยกว่า 3 เดือน) |          |
|        | เป้าหมาย                                    | ระยะเวลา |
|        |                                             |          |

เมื่อพิมพ์ข้อความที่ต้องการเสร็จแล้ว ให้<u>กดคลิ๊ก Add หนึ่งครั้ง</u>

12. เมื่อบันทึกข้อมูลเสร็จแล้ว ให้กด ปุ่มถัดไป ด้านล่าง (เพื่อสิ้นสุดการทำ Care plan เสนอ คณะอนุกรรมการ LTC)

13. จากนั้น ระบบจะถามว่า "ต้องการทำ Care Plan เพื่อใช้ปฏิบัติงานต่อหรือไม่?"

#### ให้กดเลือก>>>>

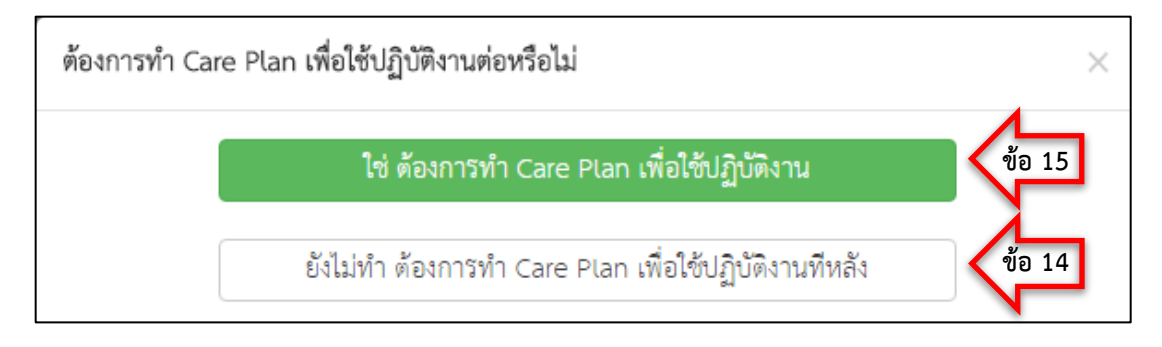

#### 14. ถ้าเลือก "ยังไม่ทำ ต้องการทำ Care plan เพื่อใช้ปฏิบัติงานทีหลัง" ระบบจะเข้าหน้าไปหลัก

| < ถอยกลับ<br>แผนการดูแลรายบุคคล |                        |             |           |                                    |                           |            |      |  |  |
|---------------------------------|------------------------|-------------|-----------|------------------------------------|---------------------------|------------|------|--|--|
| ประวัติก                        | การทำ Careplan ของ น   | ายเอ นามส   | มมติ      |                                    |                           | ເพີ່ม Care | plan |  |  |
| ฉบับที่                         | รหัส Careplan          | จัดทำวันที่ | ผู้จัดทำ  | แผนดูแลเพื่อเสนอต่อคณะอนุกรรมการ ๆ | แผนดูแลเพื่อใช้ปฏิบัติงาน | แก้ไข      | ลบ   |  |  |
| 3/61                            | 12-J8065-41251-61/0003 | 13/02/61    |           |                                    |                           | ٠          | Û    |  |  |
|                                 |                        |             |           | <b></b>                            |                           |            |      |  |  |
| 2                               | จะเห็นว่า มีแผนกา      | รดูแลเพื่อ  | เสนอคณะอเ | นุกรรมการฯ จะมีสัญลักษณ์  🧾        | ขึ้นมา แสดงว่าสา          | มารถดู     |      |  |  |

รายละเอียดแและพิมพ์ออกมาได้

15. ถ้าเลือก "ใช่ ต้องการทำ Care plan เพื่อใช้ปฏิบัติงาน" ระบบจะนำเข้ามาที่การจัดทำแผนการดูแล รายบุคคล<u>เพื่อใช้ในการปฏิบัติงาน</u>

| < ถอยก    | ลับ แผนการดูแลรายบุคคลเพื่อใช้ในการปฏิบัติงาน |  |
|-----------|-----------------------------------------------|--|
| แนวคิดขอ  | งผู้ใช้บริการและครอบครัวที่มีต่อการดำรงชีวิต  |  |
|           | ผู้สูงอายุ                                    |  |
|           | เลือก                                         |  |
|           | ญาติ / ผู้ดูแล                                |  |
|           | เลือก                                         |  |
|           | บริการอื่นๆ<br>เลือก                          |  |
| ſ         | ายอุปกรณ์                                     |  |
|           | เลือก                                         |  |
| Ē         | ุปกรณ์ทางการแพทย์                             |  |
|           | เลือก                                         |  |
| กิจกรรมหล | ลักในการดำรงชีวิต                             |  |
|           | เลือก                                         |  |

#### ส่วนที่ 1 เลือกข้อมูลตามสถานะสุขภาพและความต้องการของผู้สูงอายุที่มีภาวะพึ่งพิง โดย

1.เลือกตามรายการ<u>ข้อมูลที่ระบบมีให้อยู่แล้ว</u> (ลักษณะเดียวกับ ข้อ 11.1)

2.กรณีที่รายการข้อมูลนอกเหนือจากที่ในระบบมีให้ Care manager สามารถพิมพ์ข้อความ

ตามที่ต้องการได้เอง (ลักษณะเดียวกับ ข้อ 11.2)

| ำหนดการรายสัปดาห์           |                                  |    |    |       |      |     |     |         |                       |    |
|-----------------------------|----------------------------------|----|----|-------|------|-----|-----|---------|-----------------------|----|
| การปรับสภาพบ้านที่อยู่อาศัย | <ul> <li>ทำครั้งเดียว</li> </ul> |    | •  | ຈ. ອ. | พ พฤ | ค ส | 1 0 | นักพัฒน | างถูมชน 👻             | +  |
| กิจกรรม                     | ความถึ่                          | ຈ. | อ. | W     | พฤ   | ศ   | ส   | อ       | ผู้รับผิดขอบ          | ລບ |
| เปลี่ยนผ้าอ้อม              | วันละ 1 ครั้ง(เย็น)              | ø  | ø  |       | ø.   | ø   |     | đ       | ครอบครัว              | Ê  |
| ฝึกการเดิน                  | วันละ 1 ครั้ง(เช้า)              | 1  |    | ø     |      | 1   |     |         | ผู้ดูแลผู้สูงอายุ(CG) | Î  |
| การปรับสภาพบ้านที่อยู่อาศัย | ทำครั้งเดียว                     |    |    |       |      |     |     |         | นักพัฒนาขุมขน         | Î  |

- 1. เลือกกิจกรรมการดูแลผู้สูงอายุที่มีภาวะพึ่งพิง
- 2. เลือกความถี่ในกิจกรรมการดูแล
- 3. เลือกวันที่ต้องดูแลรายสัปดาห์ (จันทร์ อาทิตย์)
- 4. เลือกผู้รับผิดชอบในกิจกรรมการดูแล
- 5. เมื่อเลือก (ข้อ 1 4) เรียบร้อยแล้ว ให้คลิ๊กที่ เครื่องหมาย 🛨 เพื่อยืนยันกิจกรรมการดูแล

6. เมื่อดำเนินการ (ข้อ 1 – 5) จะแสดงรายการกิจกรรมที่วางแผนดูแล ซึ่งรายการกิจกรรมสามารถ เพิ่มได้ตามที่ Care manager ต้องการให้การดูแลผู้สูงอายุที่มีภาวะพึ่งพิงรายนั้นๆ

- 7. ในกรณี ที่ต้องการลบกิจกรรมการดูแลบางรายการ สามารถคลิ๊กที่ เครื่องหมาย 📋 ได้
- 8. เลือกผู้ดูแลผู้สูงอายุ (Caregiver) ที่ต้องการมอบหมาย
  - จากนั้น กด "เสร็จสิ้น"
- 16. เมื่อกด "เสร็จสิ้น" ระบบจะเข้าหน้าไปหลัก

| เพิ่ม Careplar  |                           |                                    | มติ               | ยเอ นามสมม  | การทำ Careplan ของ นา  | ประวัติก |
|-----------------|---------------------------|------------------------------------|-------------------|-------------|------------------------|----------|
| วัติงาน แก้ไข ส | แผนดูแลเพื่อใช้ปฏิบัติงาน | แผนดูแลเพื่อเสนอต่อคณะอนุกรรมการ ๆ | ผู้จัดทำ          | จัดทำวันที่ | รหัส Careplan          | ฉบับที่  |
| •               |                           |                                    |                   | 13/02/61    | 12-J8065-41251-61/0003 | 3/61     |
| ้<br>งว่าสามาร  | ขึ้นมา แสดงว่าเ           | มา จะมีสัญลักษณ์ 🧧                 | พื่อใช้ปฏิบัติงาน | าารดูแลเ    | จะเห็นว่า มีแผน:       |          |

รายละเอียดแเละพิมพ์ออกมาได้

| < ຄອຍກ   | ลับ แผนการดูแลรายบุคคล |             |            |                                    |                           |            |       |  |
|----------|------------------------|-------------|------------|------------------------------------|---------------------------|------------|-------|--|
| ประวัติก | การทำ Careplan ของ นา  | ยเอ นามสมม  | i <b>1</b> |                                    |                           | เพิ่ม Care | eplan |  |
| ฉบับที่  | รหัส Careplan          | จัดทำวันที่ | ผู้จัดทำ   | แผนดูแลเพื่อเสนอต่อคณะอนุกรรมการ ๆ | แผนดูแลเพื่อใช้ปฏิบัติงาน | แก้ไข      | ลบ    |  |
| 3/61     | 12-J8065-41251-61/0003 | 13/02/61    |            |                                    |                           | ٠          | Û     |  |
|          | · •                    |             |            |                                    |                           |            |       |  |
| 2        | 3                      | 4           | 5          | 6                                  | 7                         | 8          | 9     |  |

#### 17. ส่วนประกอบของหน้าหลัก แผนการดูแลผู้สูงอายุรายบุคคล ประกอบด้วย

- 1. ชื่อของผู้สูงอายุที่มีภาวะพึ่งพิง
- ฉบับแผนการดูแลที่จัดท<u>ำของหน่วยงาน</u> เช่น 1/61 คือ แผนการดูแลฉบับที่ 1 ของหน่วยงาน ปีงบประมาณ 2561
- 3. รหัสแผนการดูแล (Care plan) ยกตัวอย่างเช่น 12-J8065-41251-61/0003

| 12          | J8065          | 41251            | 61         | /0003                |
|-------------|----------------|------------------|------------|----------------------|
| รหัสจังหวัด | รหัสกองทุน LTC | รหัสหน่วยบริการ/ | ปีงบประมาณ | ฉบับ Care plan       |
|             |                | อปท.             |            | <u>ของผู้สูงอายุ</u> |

- 4. วันที่จัดทำแผนการดูแล (Care plan)
- 5. ชื่อผู้จัดการการดูแลผู้สูงอายุ (Care manager) ที่จัดทำ Care plan
- 6. แผนการดูแลเพื่อเสนอคณะอนุกรรมการฯ
- 7. แผนการดูแลเพื่อใช้ปฏิบัติงาน

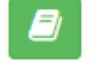

หมายถึง ได้จัดทำเสร็จเรียบร้อยแล้ว

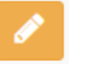

หมายถึง รอดำเนินการจัดทำ

- 8. 🧰 แก้ไขรายละเอียด ของแผนการดูแล (Care plan)
- 9. 💼 ลบแผนการดูแลผู้สูงอายุที่มีภาวะพึ่งพิง
- 10. เพิ่ม Careplan เพิ่มแผนการดูแลผู้สูงอายุที่มีภาวะพึ่งพิง

#### 18. การพิมพ์แผนการดูแลผู้สูงอายุรายบุคคล (Printing)

| < ถอยกลับ แผนการดูแลรายบุคคล                            |                        |             |          |                                    |                           |       |    |
|---------------------------------------------------------|------------------------|-------------|----------|------------------------------------|---------------------------|-------|----|
| ประวัติการทำ Careplan ของ นายเอ นามสมมติ เพิ่ม Careplar |                        |             |          |                                    |                           | eplan |    |
| ฉบับที่                                                 | รหัส Careplan          | จัดทำวันที่ | ผู้จัดทำ | แผนดูแลเพื่อเสนอต่อคณะอนุกรรมการ ฯ | แผนดูแลเพื่อใช้ปฏิบัติงาน | แก้ไข | ลบ |
| 3/61                                                    | 12-J8065-41251-61/0003 | 13/02/61    |          |                                    |                           | ۵     | Û  |
|                                                         |                        |             |          | <b>•</b>                           |                           |       |    |

18.1 ให้เลือกที่ "แผนดูแลเพื่อเสนอคณะอนุกรรมการฯ" หรือ "แผนการดูแลรายบุคคลเพื่อใช้ในการ ปฏิบัติงาน" ที่ต้องการพิมพ์ จากนั้นระบบจะแสดงหน้าตัวอย่างก่อนพิมพ์

| < ถอยกลับ                                                                                                  | - ตัวอย่างก่อนพิมพ์ -                                                                                                    | 🖨 พิมพ์                                                                                                    |  |
|----------------------------------------------------------------------------------------------------|----------------------------------------------------------------------------------------------------|----------------------------------------------------------------------------------------------------|--|
| แผนการดูแลรายบุคคลเพื่อเสนอต่อคณะอนุกรรมการเ<br>งบบริการสาธารณสุขสำหรับผู้สูง                              | หนับสนุนการจัดบริการดูแลระยะยาวสำหรับผู้สูงอายุที่มีภาวะพึ่งพิง<br>อายุที่มีภาวะพึ่งพิง (อัตราการชดเซยค่าบริการ เหมาจ่าย/ราย/ปี)                                                                                                    | เพิจารณาสนับสนุน                                                                                                    |  |
| ชื่อ นายเอ นามลมมติ<br>เลขบัตรประจำตัวประชน 1660500112544                                                  | พื่อยู่ 1234 หมู่ 4 ตำบลตลาดขรัญ อำเภอเมือง จังหรัด<br>นนทบุรี 11000<br>หมายเลขโพรศัพท์(พี่ติดต่อ) 025904508                                                                                                    | วันที่จัดทำ 13 เดือน กุมภาพันธ์ พ.ศ. 2561                                                                                                    |  |
| เกิดวันที่ 10 เดือน มกราคม พ.ศ. 2487<br>(อายุ 73 ปี)                                                       | วินิจฉัย : ADL=1, TAI=11<br>ข้อมูลสุขภาพเบื้องต้น : ผู้ชายรูปร่างอ้วน มีปัญหาเรื่องการเดิน ต้องมีคนพยุงช่วย มีอาการหลงสืมบ้าง อาศัยอยู่ในบ้านชั้นเดียวกับ<br>หลานลาว                                                                                                    |                                                                                                    |  |
| สถานะสุขภาพ/งบประมาณเหมาจ่ายรายปี่ที่ขอรับการ<br>สนับสนุน                                                  | เป้าหมายการดูแล                                                                                                    | การดูแล                                                                                                    |  |
| เป็นผู้มีภาวะพึ่งพิงจัดอยู่ในกลุ่มที่ 4<br>ขอรับการสนับสนุนงบประมาณเหมาจ่ายรายปีเป็นจำนวนเงิน<br>5,000 บาท | <ul> <li>อยู่อาศัยหรือลักษณะที่อยู่อาศัย</li> <li>ไม่สามารถเตินได้โดยลำพัง ต้องมีคนช่วยพยุง</li> <li>ปัญหาด้านความจำ</li> <li>มีความอ่อนแรง ของกำลังมือแขน ขา</li> </ul>                                                                                                    | การดูแลพยาบาลทั่วไป<br>- การเคลื่อนย้าย<br>การดูแลพยาบาลเฉพาะ<br>- ลุจภาพจิต และกิจกรรมผ่อนคลายความเครียด                                            |  |
| ข้อควรระวังในการให้บริการ                                                                                  | ประเด็นปัญหา/ความต้องการ                                                                                                    | <ul> <li>การดูแลช่วยเหลือด้านสังคม</li> <li>การทารายได้และความมั่นคงในครอบครัว</li> </ul>                                                            |  |
| - อุบัติเหตุ<br>- การพลัดตกหกลัม<br>- การหลงทาง                                                            | ระยะสั้น<br>- การได้รับข่วยเหลือด้านกายอุปกรณ์ ภายใน 3 เดือน<br>- ทินฟูสภาวะจองจ้อและกล้ามเนื้อให้คงสภาพหรือดีขึ้น ภายใน 1<br>เดือน<br>- อาการหลงสิมดีขึ้น ภายใน 3 เดือน<br>ระยะยาว<br>- มิรายได้เพิ่ม เพียงพอ เพิ่มขึ้น<br>- ที่อยู่อาศัยเหมาะสม<br>- เดินได้โดยไข้อุปกรณ์ | <ul> <li>การบริการด้านอุปกรณ์<br/>การดูแลช่วยเหลือด้านสิ่งแวดล้อม</li> <li>การจัดตภาพแวดล้อมและการปรับสภาพบ้านให้ปลอดภัย<br/>ต่อผู้สูอายุ</li> </ul> |  |
| ผู้จัดทำ Care plan ข้าพเจ้าเห็นขอบกับการปฏิบัติตาม Care plan นี้ (ญาติ/ผู้ป่วย)                            |                                                                                                    |                                                                                                    |  |

18.2 เลือก สิพิมพ์ เพื่อพิมพ์ออกมาในรูปแบบกระดาษ A4 โดยสามารถปรับได้ทั้งรูปแบบแนวนอน และแนวตั้ง \*\* (สำหรับ Care plan ใช้ปฏิบัติงานสามารถพิมพ์ตัวหนังสือขนาดเล็กและขนาดใหญ่ได้)

| พิมพ์<br>รวม: หน้ากระ | ดาษ 1 หน้า           | แสนการดูแลราชบุคคลเพื่อเสบอต่อคณะอนุกรรมการสนับ<br>จบบริการสาธารณซุลสำหรับรู้สูงอาสุร์                  | รบุนการจัดบริการอุณธระยะยาวสำหรับผู้สูงอายุที่มีการะพื้งสิ่งสิ่งารณา<br>มีภาระพิ่งสิ่ง (อัดราการจะเขอค่าบริการ เหมาง่าย/ราย/ปี)                                           | กบับสนุน                                                                                                    |
|-----------------------|----------------------|----------------------------------------------------------------------------------------------------|----------------------------------------------------------------------------------------------------|----------------------------------------------------------------------------------------------------|
|                       | พิมพ์ ยกเล็ก         | <b>ชื่อ</b> บายเอ บามสมมติ<br><b>เลขบัตรประจำตัวประชุม</b> 1660500112544                                | <b>ที่อย</b> ู่ 1234 หมู่ 4 ตำบลตลาดขวัญ อำเภอเมือง จังหวัดนนทบุรี<br>11000<br><b>หมายเลขโหรศัพท์(ที่คิดต่อ</b> ) 025904508                                               | <b>วันที่จัดทำ</b> 13 เดือน กุมภาพันธ์ พ.ศ. 2561                                                                                                    |
| ปลายทาง               | Send To OneNote 2013 | <b>เกิดวันที่</b> 10 เดือน มกราคม พ.ศ. 2487<br>( <b>ธายุ</b> 73 <b>ปี</b> )                             | <b>วิบิจฉัย :</b> ADL=1, TAI=11<br><b>ข้อมูลสุขภาพเบื้องคั้น :</b> ผู้ชายรูปร่างอ้วน มีปัญหาเรื่องการเติน ต้องม์                                                          | ้<br>เคนทยุงช่วย มีอาการหลงสืมบ้าง อาศัยอยู่ในบ้านชั้นเดียวกับหลานสาว                                                                                           |
|                       | เปลี่ยน              | สถานะสุขภาพ/งบประมาณเหมาจ่ายรายปีที่ขอรับการสนับสนุน                                                    | ะบ้าหมายการดูแด                                                                                                    | ຄາງອີຫຍ                                                                                                    |
| หน้า                  | • ทั้งหมด            | เป็นผู้มีการสร้าสิงจัดอยู่ในกลุ่มที่ 4<br>ขอวันการสนับสนุนงบประมาณหมาจำยรายปีเป็นจำนวนเงิน 5,000<br>บาท | <ul> <li>อยู่อาศัยหรืออักษณะที่อยู่อาศัย</li> <li>ไม่สามารถเติมได้โดยสำหัง ต้องมีคนช่วยพยุง</li> <li>ปัญหาด้านความจำ</li> <li>มีความอ่อนแรง ของกำลังมือแขน ขา</li> </ul>  | การดูแลพราบาลทั่วไป<br>- การเคลือนบ้าย<br>การดูแลพราบกลุณหน<br>- สุขภาพจิต และกิจกรรมผ่อนคลายความเครียด                                                         |
|                       | 0 เช่น 1-5, 8, 11-13 | <del>ข้อค</del> วรระวังในการให้บริการ                                                                   | ประเด็นปัญหา/ความต้องการ                                                                                                    | การดูแลช่วยเหลือด้านสังคม<br>- การหารายได้และความมั่นคงในครอบครัว                                                                                               |
| ຽປແນນ                 | แนวทอก 🔺             | - อุบัติเหตุ<br>- การพลัตตกหกลัม<br>- การหละหาง                                                         | ระยะสั้น<br>- การให้เร็บข่วยเหลือด้านกายอุปกรณ์ ภายใน 3 เดือน<br>- ทิ้นฟูสภาวะของสู่อิณสอกล้ามเนื้อให้คงสภาพหรือดีขึ้น ภายใน 1 เดือน<br>- อาการหลงสัมดีขึ้น ภายใน 3 เดือน | <ul> <li>การบริการด้านอุปกรณ์</li> <li>การอุแลงร้อยเพลือด้านสิ้งแวดอ้อม</li> <li>การจัดสภาพแวดล้อมและการปรับสภาพบ้านให้ปลอดภัยต่อผู้สู</li> <li>อายุ</li> </ul> |
| ลี                    | ã 🗸                  |                                                                                                    | ານຍະຍາງ<br>- ມີรາຍໄດ້ເຫັນ ເຫັຍເຫຍ ເນີ່ນນີ້ນ<br>- ທີ່ຍຢູ່ອາກັຍເຫມາະແນ<br>- ເທີນໃຫ້ໂທຍໃຮ້ອຸປາກແມ່                                                                           |                                                                                                    |
|                       |                      | <b>ผู้จัดทำ Care plan</b> นายทรงพล คำนึงเกียรติวงศ์                                                     | ข้าพเจ้าเห็นขอบกับการปฏิบัติตาม Care plan นี้ (ญาติ/ผู้บ้วย)                                                                                                    | · ·                                                                                                    |
| + การตั้งค่า          | าเพิ่มเติม           |                                                                                                    | -                                                                                                    |                                                                                                    |

#### <u>กรณีลืมรหัสผ่าน</u>

|             | เขาสูระบบ  |          |
|-------------|------------|----------|
|             |            | 1        |
|             |            | <b>a</b> |
| ลืมรหัสผ่าน |            |          |
|             | เข้าส่ระบบ |          |

#### 1.ในกรณีที่ Care manager ลืมรหัสผ่าน ให้กด ที่ "ลืมรหัสผ่าน"

2. จากนั้น กรอกข้อมูล เลขบัตรประจำตัวประชาชน และ E-mail ที่ใช้ในการขึ้นทะเบียน

| สีมรหัสผ่าน                              |       |
|------------------------------------------|-------|
| เลขประจำตัวประชาชน<br>E-mall ที่ใช้สมัคร |       |
|                                          | ต่อไป |

เมื่อใส่ข้อมูลครบแล้ว กด "ต่อไป"

3.ระบบจะส่งรหัสยืนยัน 6 หลัก ไปยัง E-mail ของท่าน เพื่อนำรหัส 6 หลัก มากรอกในระบบ (หากไม่ พบ E-mail แจ้งรหัส 6 หลัก ให้กด "ส่งรหัสผ่านใหม่อีกครั้ง")

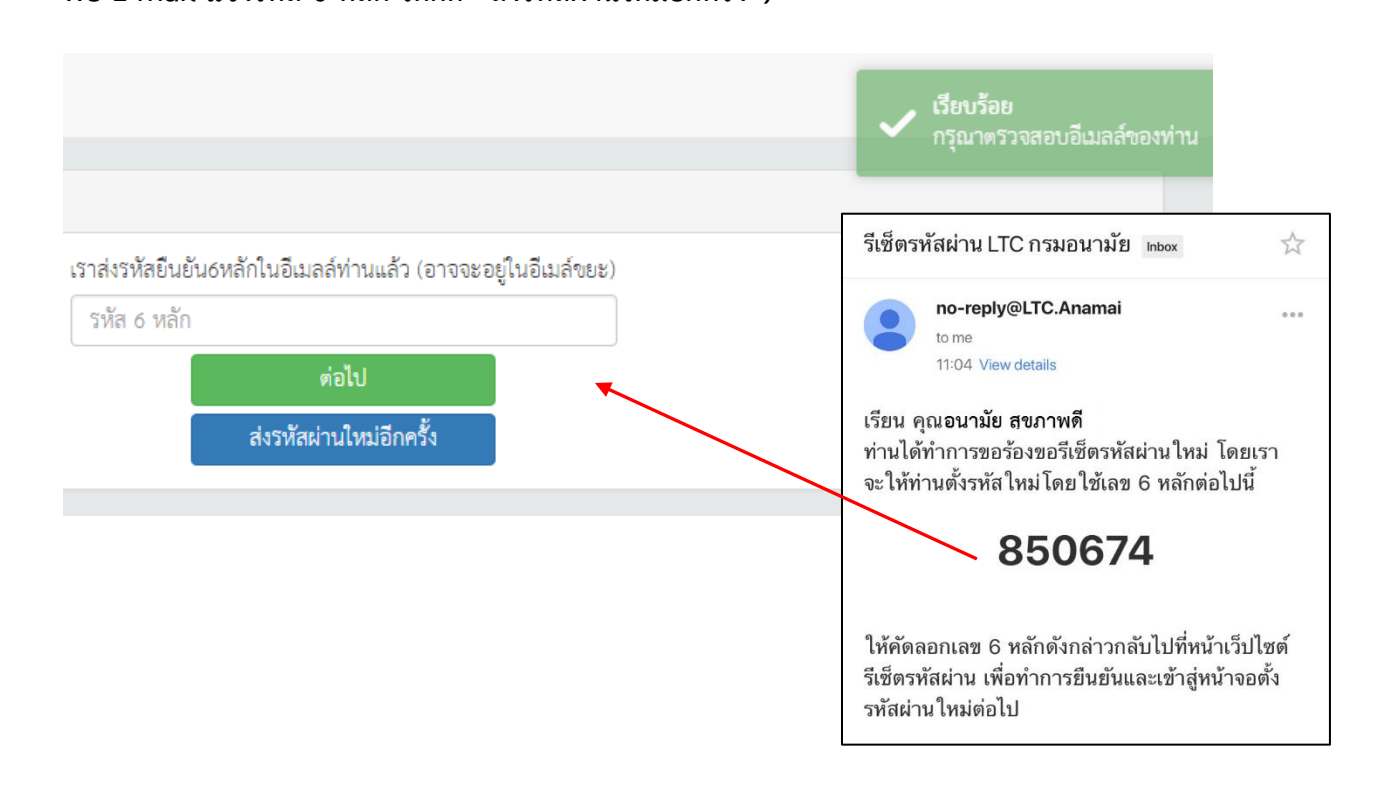

4.เมื่อกรอกรหัส 6 หลักเรียบร้อยแล้ว ให้กด "ต่อไป"

5. ขั้นตอนต่อไประบบ จะให้ทำการ ใส่ "รหัสผ่านใหม่ และยืนยันรหัสผ่าน"

| ลืมรหัสผ่าน   |               |                |          |
|---------------|---------------|----------------|----------|
| ชื่อผู้ใช้งาน | 1660500112544 |                |          |
| รหัสผ่าน      |               | ยืนยันรหัสผ่าน |          |
|               |               |                | 🗎 บันทึก |

เมื่อ ใส่รหัสผ่านใหม่แล้ว ให้ กดปุ่ม "บันทึก"

6.ระบบจะแจ้งว่า ได้ทำการสร้างรหัสผ่านใหม่สำเร็จแล้ว ให้สู่ระบบอีกครั้ง

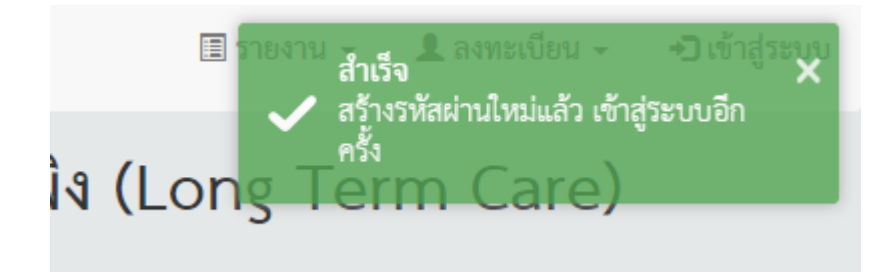